## 倉敷市電子申請サービス 利用者登録方法 (市民学習センター版)

令和5年 5月~

① 倉敷市電子申請サービスにアクセスします。

https://apply.e-tumo.jp/city-kurashiki-okayama-u/offer/offerList\_initDisplay.action

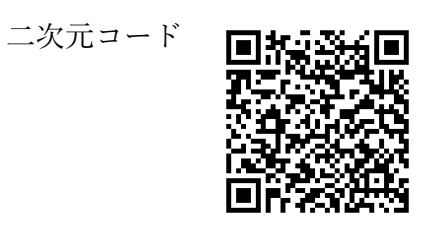

② ページ上部のメニュー欄の「利用者登録」をクリックします。

|                                       | 申込內容照会 > 職責署       | 名校証                |           |
|---------------------------------------|--------------------|--------------------|-----------|
| いつでも、どこでも、<br>ンターネットで行うこ<br>手続き申込     | 行政手続きをイ<br>ことができます |                    |           |
| Q 手続き嫌択をする                            | 手                  | を続き申込<br>変 内容を入力する | 🔷 申し込みをする |
|                                       |                    | 素してください。           |           |
| 検索項目を入力()                             | 選択)して、手続きを検        |                    | 4         |
| 検索項目を入力(<br>検索キーワード                   | 選択)して、手続きを検        |                    |           |
| <b>検索項目を入力(</b><br>検索キーワード<br>カテゴリー選択 | 選択)して、手続きを検:<br>   | ~                  |           |
|                                       |                    | 素してください。           |           |

③ 利用規約を読み、「同意する」をクリックします。

|                                | 利用者管理                                                                                                    |  |
|--------------------------------|----------------------------------------------------------------------------------------------------|--|
| 利                              | 用者登録説明                                                                                                    |  |
|                                | 下記の内容を必ずお読みください。                                                                                                    |  |
| 用者情報<br>:た登録し<br>!り返し本<br>< 30 | を登録した場合、以後の手続きに際し、利用者としてログインできます。<br>た情報は、それぞれの手続きにおいて利用できるため、入力が簡素化されます。<br>サービスをご利用される場合は、利用者情報の登録をお勧めします。<br>開 <i>期</i> 約>                                                                       |  |
| 岡山                             | 県電子申請システム(電子申請サービス)利用規約                                                                                                    |  |
| 1                              | 目的                                                                                                    |  |
| こ<br>(以<br>な事                  | の規約は、岡山県電子申請システム(電子申請サービス)(以下「本システム」といいます。)を利用して岡山県及び岡山県内の市町村<br>下「構成団体」といいます。)に対し、インターネットを通じて申請・局出及び講座・イベント申込み等を行う場合の手続きについて必要<br>頃を定めるものです。                                                       |  |
| 2                              | 利用規約の同意                                                                                                    |  |
| 本<br>ステ<br>音す                  | システムを利用して申請・届出等手続を行うためには、この規約に同意していただくことが必要です。このことを前提に、構成団体は本シ<br>シムのサービスを提供します。本システムをご利用された方は、この規約に同意されたものとみなします。何らかの理由によりこの規約に同<br>こことができない場合は、本システムをご利用いただくことができません。ただ、問覧のみについても、この規約に同意されたものとみた |  |
| 同意する<br>録した情                   | i」ボタンをクリックすることにより、この説明に同意いただけたものとみなします。<br>報は当サービス内でのみ利用するものであり、他への転用・開示は一切行いません 。                                                                                                    |  |
|                                | 上記をご理解いただけましたら、同意して進んでください。                                                                                                    |  |
|                                |                                                                                                    |  |

④ 利用者 ID(メールアドレス)にメールアドレスを入力し、
 利用者 ID(確認用)にもう一度メールアドレスを入力した後、「登録する」をクリックします。

|               | ※注意書きをよくお読みください。                                                                                                    |
|---------------|----------------------------------------------------------------------------------------------------|
| 海動入 10 北上和 尋供 | 自がとれるメールアドレスを入力してください。<br>算いただいたメールはそのまま 利用者(Dとなります。<br>ちが見ていたしましたら、アドレスに申込 自動のURLを 設計したメールを送信します。<br>ににアクセスし、借りの 情報を入力 して登録を完了させてください。<br>た、通道メールが解除を行っている場合には、「 <u>city-karashikida-kantan.com</u> 」からのメール 受信が可能な数なに 変更してください。<br>その時期を行っても、中心再開 のURLを設計 したメールが通信されて申込い 通会には、第のメールアドレスを使用して中心を行ってください。<br>名、送信元のメールア ドレスに 道信しても 用い合わせには対応できません。<br>責に、選挙 勉強のメールでは、 視聴数をで URLUンク付 きメール を知道する 数字をされている道 会がございますので、その道 会も再編に メール受<br>が可能な数 なに変更し てください。 |
| ×             | ールアドレス入力                                                                                                    |
| 粡             | 用者区分を選択してください & 編                                                                                                    |
|               | 2 個人                                                                                                    |
| (             |                                                                                                    |
| (             |                                                                                                    |
| 粡             | I用者ID(メールアドレス)を入力してください 必須                                                                                                    |
|               |                                                                                                    |
| 將             | 用者ID(確認用)を入力してください 必須                                                                                                    |
|               |                                                                                                    |
|               |                                                                                                    |

⑤ 入力したメールアドレスに【登録アドレス確認メール】が届いているか確認し、 受信したメールに記載されている URL にアクセスして、情報を入力してください。 ※この状態では登録は完了していません。

| 利用者管理                                                                                                    |
|----------------------------------------------------------------------------------------------------|
| メール送信完了(利用者登録)                                                                                                    |
|                                                                                                    |
| メールを送信しました。<br>受信したメールに記載されているURLにアクセスして、残りの情報を入力してください。<br>利用者登録画面に進めるのはメールを送信してから24時間以内です。<br>この時間を過ぎた場合はメールアドレスの入力からやり直してください。 |
| (< 一覧へ戻る                                                                                                    |

≪メールが届かない場合≫

・入力していただいたメールアドレスが誤っている可能性があります。半角、大文字、小文字など、正確に入力してください。→再度④の手順で正しいメールアドレスを入力してください。

・パソコンからのお申し込みの場合、メールが迷惑メールと判断されて、自動的にゴミ箱フォ ルダに入っていることがあります。

・携帯電話からのお申し込みの場合、迷惑メール対策等の受信設定によって、メールが届かな いことがあります。「city-kurashiki@apply.e-tumo.jp」と「@city.kurashiki.okayama.jp」か らのメールが届くように、受信拒否設定を解除してください。

・IDとパスワードは今後の申し込みに必要です。忘れないよう、ご注意ください。

## 以下は、送られた【登録アドレス確認メール】記載のURLの画面です。

⑥ 必要事項を入力し、「確認へ進む」をクリックします。※ I Dとパスワードは今後の申し込みに必要です。忘れないよう、ご注意ください。

| 登録された個人情報は、本電子申込に係る事務以外には利用致しません。                        | 2. |
|----------------------------------------------------------|----|
| 利用者区分                                                    |    |
| 個人                                                       |    |
| 利用者ID                                                    |    |
| ※入力したメールアドレスが表示されます。                                     |    |
| パスワードを入力してください 必須                                        |    |
| パスワードは8~32文字、1種類以上の文字で入力してください。<br>使用可能文字は、英小文字、数字、記号です。 |    |
| 同じものをもう一度入力してください。                                       |    |
| 氏名(フリガナ)を入力してください                                        |    |
| 氏 (フリガナ) : 名 (フリガナ) :                                    |    |
| 氏名を入力してください。必須                                           |    |
| 氏: 名:                                                    |    |
| 性別を選択してください                                              |    |
| <ul> <li>男性</li> <li>女性</li> </ul>                       |    |
|                                                          |    |

利用者管理

| ハイノンな                  | しで入力してください。                                  |                                          |                           |   |              |  |  |
|------------------------|----------------------------------------------|------------------------------------------|---------------------------|---|--------------|--|--|
| 入力例)71                 | .0-0000は7100000と入力                           | <i>д</i>                                 |                           |   |              |  |  |
| 郵便番号                   |                                              | 住所検索                                     |                           |   |              |  |  |
| 住所を                    | 入力してください                                     | 入 必須                                     |                           |   |              |  |  |
| 住所                     |                                              |                                          |                           |   |              |  |  |
| 電話番                    | 弓1を入力してく                                     | ださい 必須                                   |                           |   |              |  |  |
| ハイフンは<br>入力例)01        | 任意で入力してください。<br>2-345-6789 または 012           | 23456789と入力                              |                           |   |              |  |  |
|                        |                                              |                                          |                           |   |              |  |  |
| 電話番                    | 号2を入力してく                                     | ださい                                      |                           |   |              |  |  |
| ハイフンは<br>入力例)01        | 任意で入力してください。<br>2-345-6789 または 012           | 23456789と入力                              |                           |   |              |  |  |
|                        |                                              |                                          |                           |   |              |  |  |
| メール                    | アドレス1                                        |                                          |                           |   |              |  |  |
| ※入力し                   | たメールアドレスが表                                   | 表示されます。                                  |                           |   |              |  |  |
| メール                    | アドレス2を入力                                     | してください                                   |                           |   |              |  |  |
| 各種通知メ<br>※携帯電話<br>受取れな | ールを受信したいメールス<br>カメールアドレスの場合、<br>い可能性がありますので、 | Pドレスを登録できます<br>迷惑メール対策等の受<br>、携帯の設定をご確認。 | 「。<br>通信拒否設定により、<br>ください。 |   |              |  |  |
|                        |                                              |                                          |                           |   |              |  |  |
|                        |                                              |                                          | 確認へ進む                     | } | $\mathbf{>}$ |  |  |
|                        |                                              |                                          |                           |   |              |  |  |

| 利用者区分    | 個人                |          |
|----------|-------------------|----------|
| 利用者ID    |                   | <u> </u> |
| 氏名(フリガナ) |                   | L L      |
| 氏名       |                   | I<br>I   |
| 性別       |                   |          |
| 郵便番号     | ※⑥で入力した内容が表示されます。 | Ē        |
| 住所       |                   | Ē        |
| 電話番号1    |                   |          |
| 電話番号2    |                   | Ī        |
| メールアドレス1 |                   |          |
| メールアドレス2 |                   | , F      |

⑦ 入力した内容を確認し、「登録する」をクリックします。

⑧ 利用者登録が完了しました。

|      |     | 利用者管理                    |  |
|------|-----|--------------------------|--|
| 利用者登 | 録完了 |                          |  |
|      |     | 利用者: ※入力したお名前 さまを登録しました。 |  |
|      |     | (< 一覧へ戻る                 |  |

【お問い合わせ先】 ライフパーク倉敷 市民学習センター ☎086-454-0011